## How to Add NO HOME MEDS Entry to Drug File

Occasionally, a patient will come into a facility with no home medications or an unknown medication. An entry can be added to the Drug file for documentation of this scenario.

You would first be creating the Dispense Drug, then later asked to create the Pharmacy Orderable Item. You can edit any field as you see fit for your needs.

Select Systems Manager Menu PROD ACCOUNT Option: Test an option not in your menu Option entry to test: PSS DRUG ENTER/EDIT Drug Enter/Edit

Select DRUG GENERIC NAME: NO HOME MEDS Are you adding 'NO HOME MEDS' as a new DRUG (the 6328TH)? No//Y (Yes) DRUG NUMBER: 6334// DRUG VA CLASSIFICATION: XA900 SUPPLIES,OTHER DRUG FSN: DRUG NATIONAL DRUG CLASS: XA900// DRUG LOCAL NON-FORMULARY: DRUG INACTIVE DATE: DRUG MESSAGE: DRUG RESTRICTION: GENERIC NAME: NO HOME MEDS// VA CLASSIFICATION: XA900// DEA, SPECIAL HDLG: DAW CODE:

NATIONAL FORMULARY INDICATOR: Not Matched To NDF LOCAL NON-FORMULARY: VISN NON-FORMULARY: Select DRUG TEXT ENTRY: Select FORMULARY ALTERNATIVE: Select SYNONYM: MESSAGE: RESTRICTION: FSN: INACTIVE DATE:

WARNING LABEL SOURCE is not 'NEW'.

WARNING LABEL will be used until the WARNING LABEL SOURCE is set to 'NEW'. WARNING LABEL: Current Warning labels for NO HOME MEDS No warnings from the new data source exist for this drug. Verify that the drug is matched to the National Drug File.

Would you like to edit this list of warnings? N// O ORDER UNIT: EA EACH DISPENSE UNIT: 1 DISPENSE UNITS PER ORDER UNIT: 1 DISPENSE UNIT NCPDP CODE: NDC: PRICE PER ORDER UNIT: LAST PRICE UPDATE: BENCHMARK PRICE PER ORDER UNIT: BENCHMARK PRICE PER DISP UNIT is 0.000 SOURCE OF SUPPLY: RESTRICT BY PAT ELIGIBILITY: Select OUTPATIENT SITE: PRICE PER DISPENSE UNIT: 0.0000

This drug has been manually classed but not matched (merged with NDF).

Do you wish to match/rematch to NATIONAL DRUG file? Yes// N (No) Just a reminder...you are editing NO HOME MEDS.

Press Return to continue, '^' to exit:

LOCAL POSSIBLE DOSAGES:

Do you want to edit Local Possible Dosages? N// O

MARK THIS DRUG AND EDIT IT FOR:

- O Outpatient
- U Unit Dose
- 1 IV
- W Ward Stock
- D Drug Accountability
- C Controlled Substances
- X Non-VA Med
- A ALL

Enter your choice(s) separated by commas : X

X - Non-VA Med
\*\* You are NOW Marking/Unmarking for NON-VA MEDS. \*\*

A Non-VA Med ITEM? No// Y (Yes)

\*\* You are NOW in the ORDERABLE ITEM matching for the dispense drug. \*\*

Choose Dosage Form: OTHER

Dose Form -> OTHER

Match to another Orderable Item with same Dosage Form? NO//

Dosage Form -> OTHER Dispense Drug -> NO HOME MEDS

Orderable Item Name: NO HOME MEDS

Matching NO HOME MEDS to NO HOME MEDS OTHER

Is this OK? YES// Match Complete!

Now editing Orderable Item: NO HOME MEDS OTHER

FORMULARY STATUS: Select OI-DRUG TEXT ENTRY: INACTIVE DATE: DAY (nD) or DOSE (nL) LIMIT: DEFAULT MED ROUTE:

List of med routes associated with the DOSAGE FORM of the orderable item:

NO MED ROUTE DEFINED

If you answer YES to the next prompt, the DEFAULT MED ROUTE (if populated) and this list (if populated) will be displayed as selectable med routes during medication ordering dialog. If you answer NO, the DEFAULT MED ROUTE (if populated) and POSSIBLE MED ROUTES list will be displayed instead.

USE DOSAGE FORM MED ROUTE LIST: Y// YES The following Med Routes will now be displayed during order entry: (None)

SCHEDULE TYPE: SCHEDULE: PATIENT INSTRUCTIONS:

Select SYNONYM: NO HOME MEDS Are you adding 'NO HOME MEDS' as a new SYNONYM? No// Y (Yes)

SYNONYM: NO HOME MEDS//

Select SYNONYM:

Select DRUG GENERIC NAME: